# Integrated Registration Services (IRES)

# Internet Screen Package

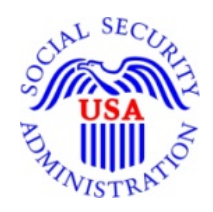

**Integrated Registration Services (IRES)** 

March 20, 2015

OMB Clearance Package OMB# 0960-0626

# **Table of Contents**

| 1. Log In to BSO                                                                                                | 4             |
|----------------------------------------------------------------------------------------------------|---------------|
| 2. Forgot Password                                                                                              | 5             |
| 3. Log Out of BSO                                                                                               | 6             |
| 4. User Registration Attestation                                                                                | 7             |
| 5. Create a Login Account – Step 1: Provide Information                                                         | 8             |
| 6. Create a Login Account – Step 2: Create Your Password                                                        | 9             |
| 7. Create a Login Account – Step 3: Review & Submit                                                             | 10            |
| 8. Create a Login Account – Step 4: Print your User ID                                                          | 11            |
| 9. Complete Phone Registration Attestation                                                                      | 12            |
| 10. Complete Phone Registration                                                                                 | 13            |
| 11. Complete Phone Registration - Successful                                                                    | 14            |
| 12. BSO User Registration, Login, and Employer Information Help Topics                                          | 15            |
| 13. View/Edit Account Information                                                                               | 19            |
| 14. Edit Personal & Contact Information                                                                         | 20            |
| 15. Edit Personal & Contact Information - Confirmation                                                          | 21            |
| 16. Edit Security Questions & Answers                                                                           | 22            |
| 17. Edit Security Questions & Answers - Confirmation                                                            | 23            |
| 18. Request Access to BSO Services – Select Suite of Services                                                   | 24            |
| 19. Request Access to BSO Services – Employer Information is required                                           | 25            |
| 20. Request Access to BSO Services – Employer Information Not Available (MEF Failure)                           |               |
| 21. Request Access to BSO Services - Employer Address Not Available (pending EIN Address)                       | 27            |
| 22. Request Access to BSO Services - Age Restriction                                                            |               |
| 23. Request Access to BSO Services - Employer Information (Page 1 of 3)                                         |               |
| 24. Request Access to BSO Services - Report Wages to Social Security/View Wage Report Name/SSN Errors (Pa<br>3) | ge 2 of<br>30 |
| 25. Request Access to BSO Services - Social Security Number Verification Service (SSNVS) (Page 3 of 3)          | 31            |

| 26. Request Access to BSO Services - Complete Form SSA-1694 Business Taxpayer Information Form (Page 4 of 4) | 31 |
|----------------------------------------------------------------------------------------------------|----|
| 27. Request Access to BSO Services - Internet Representative Payee (Page 5 of 5)                             | 32 |
| 28. Request Access to BSO Services - Request Summary                                                         | 33 |
| 29. Request Access to BSO Services Confirmation                                                              | 34 |
| 30. Main Menu-Without Services                                                                               | 35 |
| 31. Main Menu-With Services                                                                                  | 36 |
| 32. Social Security Number Verification Service                                                              | 37 |
| 33. Form SSA-1694 Request for Business Entity Taxpayer Information                                           | 38 |

# 1. Log In to BSO

| Social Security Online                                                                  | <b>Business Services Online</b>                                                                                                    |                                                                                                    |
|-----------------------------------------------------------------------------------------|----------------------------------------------------------------------------------------------------|----------------------------------------------------------------------------------------------------|
| www.socialsecurity.gov                                                                  | BSO <u>W</u> elcome        BSO Information        Keyboard Navigation                                                                                                    | Ø HELP                                                                                                    |
|                                                                                         | Log In to Online Services                                                                                                    |                                                                                                    |
| Online Services Availability                                                            | For your security, please log out of the application and close all Internet wind                                                                                                    | lows when you are finished.                                                                                                    |
| <ul> <li>Monday-Friday: 5 AM - 11 PM ET</li> <li>Saunday: 8 AM - 11:30 PM ET</li> </ul> | New User?         You must create an account to use this website. Once you do, you will be provided a User ID to log in to our online services.         To create new account you will need to:         • Provide personal information         • Provide contact information         • Create your password and security questions         Create Log In Account | Existing User?<br>Please log in below:<br>User ID: WTRSK9NT<br>Password: •••••••<br>Forgot user ID?<br>Forgot your password?<br>User Certification:<br>I understand that the Social Security<br>Administration (SSA) will validate the<br>information I provide against the<br>information I provide against the<br>information I provide against the<br>information I SSA's files<br>I have read & agree to these terms. |
|                                                                                         | form and need to create a password?                                                                                                    |                                                                                                    |
| www.socialsecurily.gov                                                                  | 🖉 850 Welcome   📽 850 Information   🖉 Keybourd Wavigation                                                                                                    |                                                                                                    |

# 2. Forgot Password

| Social Security Online                                                                                           | Business Services Online                                                                                                    |
|----------------------------------------------------------------------------------------------------|----------------------------------------------------------------------------------------------------|
| www.socialsecurity.gov                                                                                           | BSO <u>W</u> elcome   BSO Information   Keyboard Navigation HELP                                                                                                    |
|                                                                                                    | Forgot Password                                                                                                    |
| Online Services Availability  Monday-Friday: 5 AM - 1 AM ET Saturday: 5 AM - 11 PM ET Sunday: 8 AM - 11:30 PM ET | Request to replace forgotten password         To select a new password, you must answer three random questions that your previously supplied answers to. If you correctly answer the questions you will be allowed to select a new password.         WHAT IS THE NAME OF YOUR         FIRST NEPHEW? :         WHAT IS THE NAME OF YOUR         FIRST NEPHEW? :         WHAT IS THE NAME OF YOUR         FIRST NIECE? :         WHAT IS THE MIDDLE NAME         OF YOUR MOTHER? :         Choose your new password         Input New Password:         Confirm New Password:         To maintain a secure system, your password needs to meet the following requirements:         • Must contain exactly 8 characters         • Must contain only numbers and letters         • Must contain at least 1 number and 1 letter |
|                                                                                                    | Must contain only numbers and letters     Must contain at least 1 number and 1 letter     Is not case sensitive      Cancel      Submit New Password      Request Password by Mail                                                                                                    |

# 3. Log Out of BSO

| Social Security Online www.socialsecurity.gov                                                                    | Business Services Online                                                                      | vigation          |
|----------------------------------------------------------------------------------------------------|-----------------------------------------------------------------------------------------------|-------------------|
| JOHN PUBLIC                                                                                                    | Log Out of BSO                                                                                |                   |
| Main Menu                                                                                                    | For your security, please log out of the applicate<br>Internet windows when you are finished. | ion and close all |
| Manage Account                                                                                                   | Are you sure you want to log out of Business                                                  | Services Online?  |
| <u>View/Edit Account Info</u> <u>Change Password</u> <u>Disable Account</u>                                      | No                                                                                            | Yes               |
| Manage Services                                                                                                  |                                                                                               |                   |
| <u>View/Edit Services</u> <u>Request New Services</u> <u>View Pending Services</u> <u>Enter Activation Codes</u> |                                                                                               |                   |
| Manage Employer Information                                                                                      |                                                                                               |                   |
| Add/Update Employer Information     Remove Employer Information                                                  |                                                                                               |                   |
| www.socialsecurity.gov                                                                                           |                                                                                               |                   |

# 5. Create a Login Account – Step 1: Provide Information

Social Security Online www.socialsecurity.gov BSO Welcome | BSO Information | Keyboard Navigation

User Registration Attestation

### Online Services Availability

- Monday-Friday: 5 AM 1
   AM ET
- Saturday: 5 AM 11 PM ET
- Sunday: 8 AM 11:30 PM ET

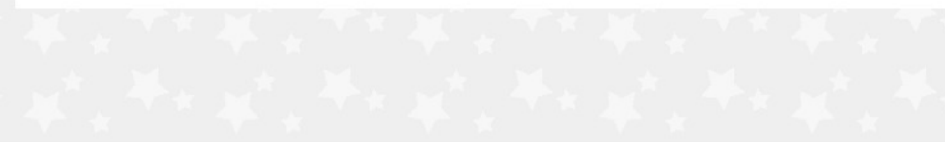

### Please read the following information about registering to use Business Services Online.

Please select the link below to read about SSA's legal authority for collecting information.

### Paperwork Reduction Act Statement

### **Registering for Business Services**

To obtain a User ID and password, complete the registration form and select the submit button on the following page. The information you submit will be verified against our records.

Upon successful registration, you will have your User ID and password.

You may update your registration information or change your password at any time.

I understand that the Social Security Administration (SSA) will validate the information I provide against the information in SSA's files.

### User Certification for SSA Business Services Online

I certify that:

- I understand that SSA may prevent me from using these services if SSA determines or suspects there has been misuse of these services.
- · I understand that I may be subject to penalties if I submit fraudulent information.
- I am aware that any person who knowingly and willingly makes any representation to falsely
  obtain information from Social Security records and/or intends to deceive the Social Security
  Administration as to the true identity of an individual could be punished by a fine or
  imprisonment, or both.

By selecting the "I Accept" button, you certify that you have read, understand and agree to the user certification of Business Services Online.

I Do NOT Accept

I Accept

# Business Services Online

BSO Welcome | BSO Information | R Keyboard Navigation

# www.socialsecurity.gov

Social Security Online

# Online Services Availability

- Monday-Friday: 5 AM 1
   AM ET
- Saturday: 5 AM 11 PM ET
- Sunday: 8 AM 11:30 PM ET

### Create an Account

### Privacy Act Statement The information you provide will be compared against our records in order to verify your identity.

Provide Information
 Create Password

\* Indicates required information Form Approved: OMB No. 0960-0626 Expiration date: 09/30/2015

- 3. Review and Submit
- 4. Print User ID

Step 1: Provide Information

Create a Login Account

**Personal Information** JOHN PUBLIC \*Name: \*First Middle Suffix \*Last \*Date of Birth: 04181978 mmddyyyy \*Social Security Number (SSN): 999011234 XXXXXXXXX More Information **Personal Contact Information** \*Country: United States \*Home Street Address: 123 MAIN STREET \*City: State: \*Zip Code: Ext.: MY CITY 12345 AK \*Daytime Phone Number: 1231231234 Extension: Fax Number: \*Email Address: USER@DEMOEMPLOYER.COM O Why do you need an email address?

Cancel & Exit

www.socialsecurity.gov

Next

# 6. Create a Login Account - Step 2: Create Your Password

| Social Security Online                                                                                                    | Business Services Online                                                                                                    |                                                                                                    |
|----------------------------------------------------------------------------------------------------|----------------------------------------------------------------------------------------------------|----------------------------------------------------------------------------------------------------|
| www.socialsecurity.gov                                                                                                    | BSO Welcome   🖉 BSO Information   🖉 Keyboard Navigation                                                                                                    |                                                                                                    |
| Online Services Availability<br>• Monday-Friday: 5 AM - 1 AM ET<br>• Saturday: 5 AM - 11 PM ET<br>• Sunday: 8 AM - 11:30 PM ET | Create a Login Account<br>Step 2: Create Your Password                                                                                                    |                                                                                                    |
| Create an Account  1. <u>Provide Information</u> 2. Create Password  3. Review and Submit  4. Print User ID                    | <ul> <li>Your password will be used to log in to online services; your User ID will be provided to you.</li> <li>* Indicates required information</li> <li>*Enter Password: <ul> <li>*Re-enter Password:</li> </ul> </li> <li>Security Questions and Answers</li> </ul> <li>Security questions and Answers <ul> <li>The security questions and answers you select will be used to validate your identity in case you forget your password.</li> <li>*Question 1: <ul> <li>*Question 1:</li> <li>*Answer 1:</li> <li>ANSWER</li> <li>*Question 2:</li> <li>*WHAT IS THE NAME OF YOUR FIRST NIECE?</li> <li>*Answer 2:</li> <li>ANSWER</li> <li>*Question 3:</li> <li>*WHAT IS THE MIDDLE NAME OF YOUR MOTHER?</li> <li>*Answer 3:</li> <li>ANSWER</li> <li>*Question 4:</li> <li>*MAT IS THE MIDDLE NAME OF YOUR FATHER?</li> <li>*Answer 4:</li> <li>ANSWER</li> <li>*Question 5:</li> </ul> </li> </ul></li> | Your Password:<br>• Must contain exactly 8<br>characters<br>• Must contain only numbers<br>and letters<br>• Must contain at least 1<br>number and 1 letter<br>• Is not case sensitive |
|                                                                                                    | *Question 5:<br>WHAT IS THE MIDDLE NAME OF YOUR FATHER? •<br>*Answer 5:<br>Answer                                                                                                    | -                                                                                                    |

# 7. Create a Login Account - Step 3: Review & Submit

# **Business Services Online**

BSO Welcome | 🖉 BSO Information | 🖻 Keyboard Navigation

### **Online Services Availability**

Monday-Friday: 5 AM - 1 AM ET
Saturday: 5 AM - 11 PM ET
Sunday: 8 AM - 11:30 PM ET

Social Security Online

www.socialsecurity.gov

# **Create a Login Account**

Step 3: Review & Submit

### **Create an Account**

Please verify that the information you provided is correct.

| 1. Provide Information |                                                                                                    |                                                                                                    |                                                                                                    |
|------------------------|----------------------------------------------------------------------------------------------------|----------------------------------------------------------------------------------------------------|----------------------------------------------------------------------------------------------------|
| 2. Create Password     | Personal & Conta                                                                                                | act Information                                                                                                    | Edit Personal Information                                                                                       |
| 3. Review and Submit   | Name                                                                                                    | JOHN PUBLIC                                                                                                    |                                                                                                    |
| 4. Print User ID       | Date of Birth:                                                                                                  | 04/18/1978                                                                                                    |                                                                                                    |
|                        | SSN:                                                                                                    | 999-01-1234                                                                                                    |                                                                                                    |
|                        | Country:                                                                                                    | United States                                                                                                    |                                                                                                    |
|                        | Home Street<br>Address:                                                                                         | 123 MAIN<br>STREET                                                                                                    |                                                                                                    |
|                        |                                                                                                    |                                                                                                    |                                                                                                    |
|                        | City, State, Zip:<br>Daytime Phone<br>Number:                                                                   | MY CITY , AK 12345<br>(123) 123-1234                                                                                       |                                                                                                    |
|                        | Fax Number:                                                                                                    |                                                                                                    |                                                                                                    |
|                        | Email:                                                                                                    | USER@DEMOEMPLOYER                                                                                                    | .сом                                                                                                    |
|                        | Security Question                                                                                               | ns and Answers                                                                                                    | Edit Security Information                                                                                       |
|                        | Question 1:                                                                                                    | WHAT IS THE NAME OF Y<br>NEPHEW?                                                                                           | OUR FIRST                                                                                                    |
|                        | Answer 1:                                                                                                    | ANSWER                                                                                                    |                                                                                                    |
|                        | Question 2:                                                                                                    | WHAT IS THE NAME OF Y<br>NIECE?                                                                                            | OUR FIRST                                                                                                    |
|                        | Answer 2:                                                                                                    | ANSWER                                                                                                    |                                                                                                    |
|                        | Question 3:                                                                                                    | WHAT IS THE MIDDLE NA<br>MOTHER?                                                                                           | ME OF YOUR                                                                                                    |
|                        | Answer 3:                                                                                                    | ANSWER                                                                                                    |                                                                                                    |
|                        | Question 4:                                                                                                    | WHAT IS THE MIDDLE NA FATHER?                                                                                              | ME OF YOUR                                                                                                    |
|                        | Answer 4:                                                                                                    | ANSWER                                                                                                    |                                                                                                    |
|                        | Question 5:                                                                                                    | WHAT IS THE YEAR YOU                                                                                                    | GRADUATED                                                                                                    |
|                        | Anower E.                                                                                                    | ANSWED                                                                                                    |                                                                                                    |
|                        | Answer 5:                                                                                                    | ANOVER                                                                                                    |                                                                                                    |
|                        | User Certification for                                                                                          | Online Services                                                                                                    |                                                                                                    |
|                        | I understand that the S<br>provide against the info                                                             | Social Security Administration<br>ormation in SSA's files.                                                                 | (SSA) will validate the information I                                                                           |
|                        | I certify that:                                                                                                 |                                                                                                    |                                                                                                    |
|                        | • I understand that                                                                                             | I may be subject to penalties                                                                                              | s if I submit fraudulent information.                                                                           |
|                        | • I understand that<br>determines or susp                                                                       | SSA may prevent me from u<br>ects there has been misuse                                                                    | sing these services if SSA<br>of the services.                                                                  |
|                        | <ul> <li>I am aware that a<br/>to falsely obtain info<br/>the Social Security<br/>punished by a fine</li> </ul> | any person who knowingly an<br>ormation from Social Security<br>Administration as to the true<br>or imprisonment, or both. | d willingly makes any representation<br>records and/or intends to deceive<br>identity of an individual could be |
|                        | • I am authorized t                                                                                             | o do business under this Use                                                                                               | er ID.                                                                                                    |
|                        | By checking the bo<br>agree to the user co                                                                      | ox below you certify that yo<br>ertification of Business Serv                                                              | u have read, understand and<br>rices Online.                                                                    |
|                        | I Accept                                                                                                    |                                                                                                    |                                                                                                    |
|                        |                                                                                                    |                                                                                                    |                                                                                                    |
|                        | < Back Cancel                                                                                                   | & Exit                                                                                                    | Submit                                                                                                    |
|                        |                                                                                                    |                                                                                                    |                                                                                                    |
| www.socialsecurity.gov |                                                                                                    |                                                                                                    |                                                                                                    |

# 8. Create a Login Account - Step 4: Print your User ID

# **Business Services Online**

BSO Welcome | 🗗 BSO Information | 🗗 Keyboard Navigation

### www.socialsecurity.gov **Online Services Availability** Create a Login Account

- · Monday-Friday: 5 AM 1 AM ET
- Saturday: 5 AM 11 PM ET
- Sunday: 8 AM 11:30 PM ET

### **Create an Account**

Social Security Online

### 1. Provide Information

- 2. Create Password
- 3. Review and Submit
- 4. Print User ID

www.socialsecurity.gov

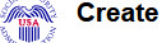

Step 4: Print your User ID

Thank you! You have successfully created a login account. The User ID below has been assigned to you:

### User ID: WTRSK9NT

### Please secure this User ID for your future use.

You must enter the above User ID and your self-selected Password each time you log in and access online services. Print a confirmation Receipt

### What's Next?

Now that you've created a log in account for Online Services, you will need to tell us what functions and services you require to do your work.

Depending on the services that you are requesting, you may be required to provide additional information about yourself or the organizations that you represent.

Next

# 9. Complete Phone Registration Attestation

Social Security Online

BSO Welcome | 2 BSO Information | 2 Keyboard Navigation

www.socialsecurity.gov

### **Online Services Availability**

- Monday-Friday: 5 AM 1 AM ET
- Saturday: 5 AM 11 PM ET
- Sunday: 8 AM 11:30 PM ET

# **Complete Phone Registration Attestation**

Please read the following information about registering to use Business Services Online. Please select the link below to read about SSA's legal authority for collecting information.

### Paperwork Reduction Act Statement

### **Registering for Business Services**

To obtain a User ID and password, complete the registration form and select the submit button on the following page. The information you submit will be verified against our records.

Upon successful registration, you will have your User ID and password.

You may update your registration information or change your password at any time.

I understand that the Social Security Administration (SSA) will validate the information I provide against the information in SSA's files.

### User Certification for SSA Business Services Online

I certify that:

- I understand that SSA may prevent me from using these services if SSA determines or suspects there has been misuse of these services.
- I understand that I may be subject to penalties if I submit fraudulent information.
- I am aware that any person who knowingly and willingly makes any representation to falsely
  obtain information from Social Security records and/or intends to deceive the Social Security
  Administration as to the true identity of an individual could be punished by a fine or
  imprisonment, or both.

By selecting the "I Accept" button, you certify that you have read, understand and agree to the user certification of Business Services Online.

I Do NOT Accept

I Accept

# **10. Complete Phone Registration**

# **Business Services Online**

BSO Welcome | 🗗 BSO Information | 🗗 Keyboard Navigation

### **Online Services Availability**

Social Security Online

www.socialsecurity.gov

- Monday-Friday: 5 AM 1 AM ET
  Saturday: 5 AM 11 PM ET
  Sunday: 8 AM 11:30 PM ET
- USA

# **Complete Phone Registration**

A User identification (User ID) and password are required to use Online Services. Your User ID was issued during the registration process. You must now choose your personal password to complete registration. \* Indicates required information

### \*User ID:

| P6K49GBB     |  |
|--------------|--|
| *First Name: |  |
| JOHN         |  |
| *Last Name:  |  |
| PUBLIC       |  |
|              |  |

### \*Social Security Number:

999011234 (If you do NOT have an SSN leave this field blank.)

### \*Date of Birth

04181978

(M M D D Y Y Y Y) \*Enter Password:

- Your Password: Must contain exactly 8 characters Must contain only numbers and letters Must contain at least 1 number and 1 letter

\*Re-enter Password:

· Is not case sensitive

Cancel

Complete Phone Registration

# **11. Complete Phone Registration - Successful**

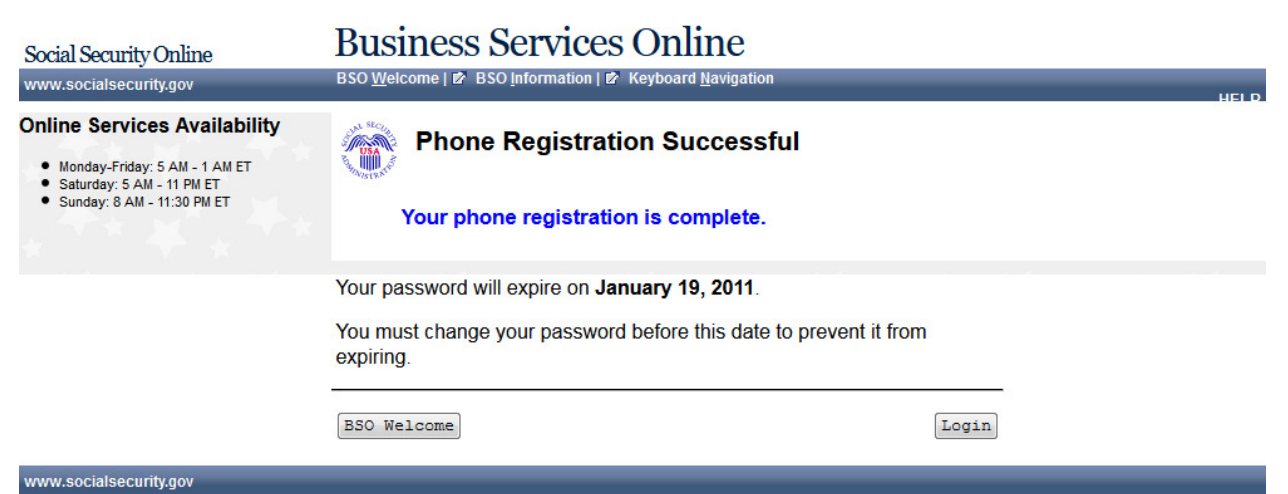

12. BSO User Registration, Login, and Employer Information Help Topics

| Social Security Online                                                                                                    | Business Services Online                                                                                                    | -   |
|----------------------------------------------------------------------------------------------------|----------------------------------------------------------------------------------------------------|-----|
| www.socialsecurity.gov<br>Online Services Availability                                                                                                    | BSO Welcome   BSO Information   Keyboard Navigation   HELL                                                                                                    | P . |
| Monday-Friday: S AM - 1 AM ET     Saturday: S AM - 11 PM ET     Sunday: 8 AM - 11:30 PM ET                                                                                                    | BSO User Registration, Login, and Employer Information Help Topics                                                                                                    |     |
| Monday-Friday S AM - 1 AM ET     Sunday: S AM - 11 PM ET     Sunday: S AM - 11:30 PM ET  Index User Registration Questions Employed Information Questions EIN Questions Self Employed Questions Household Employers Questions User ID Questions Household Employers Questions Browser Questions Howsehold Employers Browser Questions | See Registration Questions:                                                                                                    |     |
|                                                                                                    | Browser Questions:<br>Q37. <u>What is 128-bit encryption and why do I need it?</u><br>Q38. <u>How can I tell if I have 128-bit encryption?</u><br>Q39. <u>I do not have 128-bit encryption. What should I do?</u><br>Close Browser Window |     |
|                                                                                                    | Didn't find the answers you were looking for?<br>You can call 1-800-772-6270 Monday through Friday, 7:00 a.m. to 7:00 p.m. Eastern Time to speak with Employer Customer Service<br>personnel. For TDD/TTY call 1-800-325-0778.            |     |

|          | User Registration Questions:                                                                                                    | * |
|----------|----------------------------------------------------------------------------------------------------|---|
|          | <b>Q 1. Who has to register?</b><br>A1. All individuals interested in using the <u>services</u> available within the Business Services Online (BSO).<br>Return to Help Topics List                                                                                                    |   |
|          | <b>Q 2. Where can I find more information on how to fill out the registration form?</b><br>A2. To receive more information:<br>1. Select the link within the sentence at the top of the User Registration form, "Select this link for more help with completing this form"<br>to access the BSO User Registration Help form. You may also access BSO User Registration Help Topics by selecting the BSO Help<br>link in the upper right corner of the screen.                                                                                                    |   |
|          | 2. SSA Customer Service<br>Call 1-800-772-6270 Monday through Friday, 7:00 a.m. to 7:00 p.m. Eastern Time to speak with Employer Customer Service<br>personnel. For TDD/TTY call 1-800-325-0778.<br><u>Return to Help Topics List</u>                                                                                                    | = |
|          | Q 3. When I register, is the User ID issued to my company or to me? A3. The User ID is issued to you. Each individual must register and will have his/her own User ID. In addition, an individual may work for several companies and have multiple User IDs, one for each company. Return to Help Topics List                                                                                                    |   |
|          | <b>0 4. When can I register?</b><br>A4. Registration is available year round.<br><i>Return to Help Topics List</i>                                                                                                    |   |
|          | Q 5. How do I register?         A5. You can register by choosing one of two methods:         1. Online:         Access Business Services Online (BSO) at <a href="http://www.socialsecurity.gov/bso/bsowelcome.htm">http://www.socialsecurity.gov/bso/bsowelcome.htm</a> 2. SSA Customer Support:         Call 1-800-772-6270 Monday through Friday, 7:00 a.m. to 7:00 p.m. Eastern Time to speak with Employer Customer Service personnel. For TDD/TTV call 1-800-325-0778                                                                                          |   |
|          | Return to Help Topics List<br>Q 6. What information do I need to register?<br>A6. You will need to supply the following information:                                                                                                    |   |
|          | 1. Name (First Name, Middle Initial and Last Name) as shown on your Social Security Card. 2. SSN 3. Date of birth 4. Address (Street Address, City, Country, State abbreviation, Zip Code) where you want to receive correspondence 5. User's phone number 6. User's E-mail address 7. User's Fax number 8. Selection of five Knowledge Based Authentication (KBA) questions from a provided list of ten questions 9. Answers to the five KBA questions selected 10. Self-selected password                                                                          |   |
| <u> </u> | Return to Help Topics List 0.7. How old must libe to register?                                                                                                    | * |
|          | A7. Anyone can register; however, you must be 18 or older to request access to certain business services. If you are under 18, and you<br>are requesting access to specific business services, you will be instructed to validate your work authorization.<br>Return to Help Topics List                                                                                                    |   |
|          | <ul> <li>Q 8. Why do you need my SSN?</li> <li>A8. We use your SSN to identify you and authenticate you. It also helps us to ensure the privacy of your information.</li> <li>Return to Help Topics List</li> </ul>                                                                                                    |   |
|          | Q 9. I live in another country and I do not have an SSN. Can I register for a User ID and password?<br>A9. Yes, you can register by choosing one of two methods:<br>1. Online:<br>Access Business Services Online (BSO) at <u>http://www.socialsecurity.gov/bso/bsowelcome.htm</u>                                                                                                    |   |
|          | 2. SSA Customer Support:<br>Call 1-800-772-6270 Monday through Friday, 7:00 a.m. to 7:00 p.m. Eastern Time to speak with Employer Customer Service<br>personnel. For TDD/TTY call 1-800-325-0778.<br><u>Return to Help Topics List</u>                                                                                                    |   |
|          | <b>Q 10. Why do you need my e-mail address?</b><br>A10. SSA will use your e-mail address to send you important information. Because your time is valuable, your e-mail address will be<br>used only to contact you with important wage and tax reporting updates (e.g. changes for the upcoming tax year).<br><u>Return to Help Topics List</u>                                                                                                    | Ξ |
|          | Q 11. Why do I need to provide Knowledge Based Authentication (KBA) questions and answers?<br>A11. You need to select five KBA questions and provide answers in order to register in the event that you should forget your password.<br>If you forget your password and can match your answers to three of the previously answered KBA questions presented to you, you can<br>regain access to Business Services Online immediately. Otherwise, you will have to wait up to two weeks for a temporary password to<br>be mailed to you.<br>Return to Help Topics List |   |
|          | Employer Information Questions:                                                                                                    |   |
|          | Q 12. What information do I need to associate an Employer?         A12. For your employer association, you will need to supply the following information:         1. Your employment relationship type         2. EIN (if your Business or Organization has an EIN)         3. Business or Organization Name         4. Third Party submitter selection (optional) <i>Return to Help Topics List</i>                                                                                                    |   |
|          | <b>Q 13.Why do I have to supply my EIN?</b><br>A13. The EIN is used to identify a business or organization associated to you and will be used to electronically verify your relationship with your employer.<br>Return to Help Topics List                                                                                                    |   |
|          | <b>Q 14. What business services are available to registered users?</b><br>A14. For more details on the types of BSO Services that are available, go to http://www.socialsecurity.gov/bso/bsowelcome.htm and select the <u>Suite of Services</u> link located under the Information title on the left side. Some services will not be available until you have bassed required authorization checks                                                                                                    | Ŧ |

| Q 14. What business services are available to registered users?<br>A14. For more details on the types of BSO Services that are available, go to http://www.socialsecurity.gov/bso/bso/bso/bsowelcome.htm and<br>select the <u>Suite of Services</u> link located under the Information title on the left side. Some services will not be available until you have<br>passed required authorization checks.<br><u>Return to Help Topics List</u>                                                                                                    | * |
|----------------------------------------------------------------------------------------------------|---|
| Q 15. When I try to register, I receive a message that I am already registered under the Employer Identification Number (EIN) that I provided. What should I do?                                                                                                    |   |
| Call 1-800-772-6270 Monday through Friday, 7:00 a.m. to 7:00 p.m. Eastern time to speak with Employer Customer Service personnel.<br>For TDD/TTY, call 1-800-325-0778.                                                                                                    |   |
| EIN Questions:                                                                                                    |   |
| Q 16. My company has multiple EINs. Which one do I enter on the registration screen?<br>A16. Use the EIN that appears on your Form W-2.<br>Return to Help Topics List                                                                                                    |   |
| <b>Q 17. My company has applied for an EIN but hasn't received it yet. Can I register for a User ID and Password?</b><br>A17. Yes, you can register for a User ID and Password but you will not be granted access to some SSA services until you receive your<br>EIN from the Internal Revenue Service (IRS). You may want to request a filing extension if the filing deadline is approaching. Additional<br>information on requesting a filing extension can be found on the <u>Internal Revenue Service's (IRS) web site</u> , by searching for documents<br>related to "filing extension".<br><u>Return to Help Topics List</u>           |   |
| Self Employed Questions:                                                                                                    |   |
| Q 18. Can self-employed individuals register using the Internet?<br>A18. Yes, self-employed individuals can register via the Internet. On the "Add Your Employer Information" page, select the appropriate<br>choice for:                                                                                                    | = |
| Self-Employed Individual with an EIN and receive a W-2 under this EIN, or<br>Self-Employed Individual with and EIN and do NOT receive a W-2 under this EIN, or<br>Self-Employed and my earnings are reported on IRS Schedule SE (Self-Employment earnings).<br><i>Return to Help Topics List</i>                                                                                                    |   |
| Q 19. I am self-employed, but have an EIN. Can I register using the Internet?<br>A19. Yes, self-employed individuals that have an EIN can register via the Internet. On the "Add Your Employer Information" page, select<br>the appropriate choice for:                                                                                                    |   |
| Self-Employed Individual with an EIN and receive a W-2 under this EIN, or<br>Self-Employed Individual with and EIN and do NOT receive a W-2 under this EIN.<br><u>Return to Help Topics List</u>                                                                                                    |   |
| Third Party Filer Questions:                                                                                                    |   |
| Q 20.1 am a third party filer (accountant, CPA etc.). Do I need a User ID for each company I am doing business for?<br>A20. No, third party filers need to register only once. On the "Add Your Employer Information" page enter your company's EIN and<br>select the box indicating "I am a third party submitter registering to do business on behalf of another business or organization."<br>Return to Help Topics List                                                                                                    |   |
| Q 20. I am a third party filer (accountant, CPA etc.). Do I need a User ID for each company I am doing business for?<br>A20. No, third party filers need to register only once. On the "Add Your Employer Information" page enter your company's EIN and<br>select the box indicating "I am a third party submitter registering to do business on behalf of another business or organization."<br>Return to Help Topics List                                                                                                    | * |
| Q 21. I am a volunteer who works for an organization such as a church. Can I register for a User ID?<br>A21. Yes, if you work for an organization but do not receive a Form W-2 from the organization, you can still register for a User ID. On the<br>"Add Your Employer Information" page, select the appropriate choice for "I am a Volunteer for an organization that has an EIN." Upon<br>requesting access to business services, the organization will be mailed an activation code notice and must provide you with the<br>activation code(s) to authorize your access to each service requested.<br><u>Return to Help Topics List</u> |   |
| Household Employers:                                                                                                    |   |
| Q 22. Can household employers register using the Internet?<br>A22. Yes, household employers can register using the Internet. On the "Add Your Employer Information" page, select the appropriate<br>choice for "I am a Household Employer and haven an EIN."<br><u>Return to Help Topics List</u>                                                                                                    |   |
| Q 23. I have a User ID because I report wages for my employer. I also have a household employee. Do I need another User ID to report wages for a household employee?<br>A23. You will need to register for another User ID to report wages for your household employee. You must obtain an EIN from the IRS for that purpose. Additional information on requesting an EIN can be found on the <u>Internal Revenue Service's (IRS) web site</u> .<br><i>Return to Help Topics List</i>                                                                                                    |   |
| Q 24. I am a household employer and have an EIN to report wages for my employee, but I do not work under that EIN. How do I register?<br>A24. You can register using the Internet to report wages for your household employee under the EIN you obtained for that purpose.                                                                                                    |   |
| Return to Help Topics List<br>Q 25. I have an EIN for my own business and have a household employee as well. How do I register?                                                                                                    |   |
| A25. You can register via the Internet. You should use your EIN to report wages for your business and for your household employee(s). Return to Help Topics List                                                                                                    | = |
| 0.26 How do Luse my Liser ID?                                                                                                    |   |
| A26. There are two ways you use your User ID:<br>1. To access the services offered under Business Services Online (BSO).<br>2. As an electronic signature in your wage file, when using the electronic EFW2/EFW2C format.<br>Return to Help Topics List                                                                                                    |   |
| Q 27. Can I have more than one User ID?<br>A27. Yes, some situations may require you to have more than one User ID. You must have a User ID for each business or organization<br>for which you are authorized to conduct business with SSA. For example, you may work for 2 companies and do wage reporting for<br>both, therefore you would have two User ID?s.<br>Return to Help Topics List                                                                                                    | Ŧ |
|                                                                                                    |   |

|         | Q 28. How long does it take to get my User ID and Password?<br>A28. User ID is issued immediately if the information provided on your registration form matches SSA's records. You will self-select<br>your password when you complete the User Registration form.<br>Return to Help Topics List                                                                                                    | - |
|---------|----------------------------------------------------------------------------------------------------|---|
|         | <b>Q 29. Will I need to renew my Password?</b><br>A29. You will be required to change your password during the login process if your password is older than 90 days.<br>Return to Help Topics List                                                                                                    |   |
|         | <b>Q 30. How long is my User ID valid?</b><br>A30. Your User ID will not expire. You will be forced to change your password during the login process if your password is older than 90<br>Return to Help Topics List                                                                                                    |   |
|         | Q 31. What happens if my User ID is deactivated?<br>A31. If you deactivated your User ID, you must register for a new User ID. You can register:<br>1. Online by accessing Business Services Online (BSO) at <u>http://www.socialsecurity.gov/bso/bsov/elcome.htm</u> , or<br>2. By calling 1-800-772-6270 Monday through Friday, 7:00 a.m. to 7:00 p.m. Eastern Time to speak with Employer Customer Service<br>personnel. For TDD/TTY call 1-800-325-0778.<br>Note: If your employer deactivated your User ID, your employer needs to call 1-800-772-6270 Monday through Friday, 7:00 a.m. to 7:00<br>p.m. Eastern Time to speak with Employer Customer Service personnel. For TDD/TTY call 1-800-325-0778.<br><i>Return to Help Topics List</i>                                                                                                    |   |
|         | Password Questions:                                                                                                    |   |
|         | <b>Q 32. Why do I need a password?</b><br>A32. You will need your password to access the services offered under Business Services Online (BSO).<br>Return to Help Topics List                                                                                                    |   |
|         | <b>Q 33. How long should I wait to receive my password?</b><br>A33. If you need immediate access to BSO you can select a password of your own choosing by accessing BSO at <a "forgot="" get="" href="http://www.socialsecurity.gov/bso/bsow/bsow/bsow/bsow/bsow/bsow/bsow/&lt;/td&gt;&lt;td&gt;&lt;/td&gt;&lt;/tr&gt;&lt;tr&gt;&lt;th&gt;&lt;/th&gt;&lt;td&gt;Return to Help Topics List&lt;/td&gt;&lt;td&gt;&lt;/td&gt;&lt;/tr&gt;&lt;tr&gt;&lt;th&gt;&lt;/th&gt;&lt;th&gt;&lt;b&gt;Q 34. Will I need to renew my password?&lt;/b&gt;&lt;br&gt;A34. You will be required to change your password during the login process if your password is older than 90 days.&lt;br&gt;Return to Help Topics List&lt;/th&gt;&lt;th&gt;&lt;/th&gt;&lt;/tr&gt;&lt;tr&gt;&lt;th&gt;&lt;/th&gt;&lt;th&gt;Q 35. What do I do if I forgot my password?&lt;br&gt;A35. You can request a new password online by accessing Business Services Online (BSO) at&lt;br&gt;&lt;u&gt;http://www.socialsecurity.gov/bso/bsowelcome.htm&lt;/u&gt;. Select the " link="" login="" login"="" page.="" select="" the="" then="" to="" your<br="">password" link. You have two options. You can provide answers to three randomly selected Knowledge Based Authentication questions<br/>you previously answered. If you are able to answer all three questions correctly you may self-select a new password and have<br/>immediate access. Or you may choose the option to have a temporary password sent to you by first class mail. You should receive the<br/>new temporary nassword within two weeks. It will be sent to the address you provided during User Renistration. If you need to verify or<th></th></a> |   |
|         | <b>Q 34. Will I need to renew my password?</b><br>A34. You will be required to change your password during the login process if your password is older than 90 days.<br>Return to Help Topics List                                                                                                    |   |
|         | Q 35. What do I do if I forgot my password?<br>A35. You can request a new password online by accessing Business Services Online (BSO) at<br>http://www.socialsecurity.gov/bso/bsowelcome.htm. Select the "Login" link to get to the Login page. Then select the "Forgot your<br>password" link. You have two options. You can provide answers to three randomly selected Knowledge Based Authentication questions<br>you previously answered. If you are able to answer all three questions correctly you may self-select a new password and have<br>immediate access. Or you may choose the option to have a temporary password sent to you by first class mail. You should receive the<br>new temporary password within two weeks. It will be sent to the address you provided during User Registration. If you need to verify or<br>correct this address please call 1-800-772-6270 Monday through Friday, 7:00 a.m. to 7:00 p.m. Eastern time to speak with Employer<br>Customer Service personnel. For TDD/TTY, call 1-800-325-0778.<br>Return to Help Topics List                                                                                                    |   |
|         | Login Questions:                                                                                                    |   |
|         | 0.36 I tried several times to login and I received a message that says "You have reached the limit on number of attempts "                                                                                                    |   |
|         | What do I do now?<br>A36. Your login information incorrectly multiple times and your account was locked out. Please check to make sure you have the correct<br>login information. Call 1-800-772-6270 Monday through Friday, 7:00 a.m. to 7:00 p.m. Eastern Time to speak with Employer Customer<br>Service personnel to unlock your account. For TDD/TTY call 1-800-325-0778.<br>Return to Help Topics List                                                                                                    |   |
|         | Browser Questions:                                                                                                    |   |
|         | <b>Q 37. What is 128-bit encryption and why do I need it?</b><br>A37. 128-bit encryption protects your data by making the data unreadable to anyone not authorized to receive it. SSA requires 128-bit encryption to protect the data transmitted by customers. Most common browsers such as Internet Explorer and Netscape have 128-bit encryption.<br>Return to Help Topics List                                                                                                    |   |
|         | Q 38. How can I tell if I have 128-bit encryption?<br>A38. This will vary depending on which browser you are using. For assistance please visit your browser's home page. You may also call<br>1-800-772-6270 Monday through Friday, 7:00 a.m. to 7:00 p.m. Eastern Time to speak with Employer Customer Service personnel. For<br>TD/TTY call 1-800-325-0778.<br>Return to Help Topics List                                                                                                    |   |
|         | <b>Q 39. I do not have 128-bit encryption. What should I do?</b><br>A39. You will have to upgrade your browser. For more information on upgrading your browser please go to your browser's home page.<br>Return to Help Topics List                                                                                                    |   |
|         | Close Browser Window                                                                                                    |   |
|         |                                                                                                    |   |
| ity.gov |                                                                                                    | U |

# 13. View/Edit Account Information

# **Business Services Online**

Main Menu | Contact Us | 😰 BSO Information | 🖻 Keyboard Navigation

### JOHN PUBLIC

Social Security Online

www.socialsecurity.gov

### Log Out

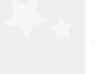

# View/Edit Account Information

### Main Menu

Your account information is displayed below. You may update this information at anytime.

| Manage Account                                 | Personal & Contact Info | ormation              | Edit Personal | Information |
|------------------------------------------------|-------------------------|-----------------------|---------------|-------------|
| <u>View/Edit Account Info</u>                  | Name:                   | JOHN PUBLIC           |               |             |
| Change Password     Disable Account            | Date of Birth:          | 04/18/1978            |               |             |
| Disable Account                                | SSN:                    | XXX-XX-1234           |               |             |
| Manage Services                                | Country:                | United States         |               |             |
|                                                | Home Street Address:    | 123 MAIN              |               |             |
| <u>View/Edit Services</u> Request New Services |                         | STREET                |               |             |
| <ul> <li>View Pending Services</li> </ul>      | City, State, Zip:       | MY CITY , AK 12345    |               |             |
| <ul> <li>Enter Activation Codes</li> </ul>     | Daytime Phone Number:   | (123) 123-1234        |               |             |
| Manage Employer Information                    | Fax Number:             |                       |               |             |
|                                                | Email:                  | USER@DEMOEMPLOYER.COM |               |             |
| Add/Update Employer Information                |                         |                       |               |             |

Security Questions and Answers

Edit Security Questions

- Question 1: WHAT IS THE NAME OF YOUR FIRST NEPHEW?
- Answer 1: ANSWER
- Question 2: WHAT IS THE NAME OF YOUR FIRST NIECE?
- Answer 2: ANSWER
- Question 3: WHAT IS THE MIDDLE NAME OF YOUR MOTHER?
- Answer 3: ANSWER
- Question 4: WHAT IS THE MIDDLE NAME OF YOUR FATHER? Answer 4: ANSWER
- Question 5: IF YOU COULD PLAY ANY INSTRUMENT WHAT WOULD IT BE?
- Answer 5: ANSWER

# 14. Edit Personal & Contact Information

| Social Security Online<br>www.socialsecurity.gov                                                                                                    | Business Services Online<br>Main Menu   Contact Us   BSO Information   Keyboard Navigation                                                                                                    |
|----------------------------------------------------------------------------------------------------|----------------------------------------------------------------------------------------------------|
| JOHN PUBLIC                                                                                                    | Edit Personal & Contact Information                                                                                                    |
| Main Menu                                                                                                    | * Indicates required information                                                                                                    |
| Manage Account                                                                                                    | Personal Information                                                                                                    |
| View/Edit Account Info     Change Password     Disable Account  Manage Services      View/Edit Services     View/Edit Services     ViewPending Services     View Pending Services     Enter Activation Codes  Manage Employer Information     Add/Update Employer Information | *Name:<br>JOHN PUBLIC<br>*First Middle *Last Suffix<br>*Date of Birth:<br>04181978<br>mmddyyyy<br>Personal Contact Information<br>*Country:<br>United States<br>*Home Street Address:<br>123 MAIN STREET<br>*City: *State: *Zip Code: Ext.:<br>MY CITY AK * 12345 |
|                                                                                                    | *Daytime Phone Number:<br>1231231234 Extension:<br>Fax Number:<br>*Email Address: • Why do you need an email address?<br>USER@DEMOEMPLOYER.COM<br>Cancel<br>Update Information                                                                                    |

# **15. Edit Personal & Contact Information - Confirmation**

**Business Services Online** 

Main Menu | Contact Us | 🖉 BSO Information | 🖻 Keyboard Navigation

# JOHN PUBLIC

Social Security Online

www.socialsecurity.gov

Log Out

Main Menu

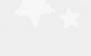

page.

# **Edit Personal & Contact Information - Confirmation**

You have successfully updated your personal and contact information. Your new information will be displayed on the View / Edit Account Info

Manage Account

- <u>View/Edit Account Info</u>
- Change Password
   Disable Account

**Manage Services** 

- <u>View/Edit Services</u>
- Request New Services
   View Pending Services
   Enter Activation Codes

Manage Employer Information

Add/Update Employer Information

www.socialsecurity.gov

Go to the Main Menu

# 16. Edit Security Questions & Answers

**Business Services Online** 

Main Menu | Contact Us | 🗗 BSO Information | 🗗 Keyboard Navigation

**Edit Security Questions & Answers** 

### JOHN PUBLIC

Social Security Online

www.socialsecurity.gov

### Log Out

# Main Menu

Manage Account

- <u>View/Edit Account Info</u>
  <u>Change Password</u>
  <u>Disable Account</u>

Manage Services

- View/Edit Services
   Request New Services
- View Pending Services
   Enter Activation Codes

Manage Employer Information

Add/Update Employer Information

| Indicates required information          |          |
|-----------------------------------------|----------|
| *Question 1:                            |          |
| WHAT IS THE NAME OF YOUR FIRST NEPHEW?  | <b>•</b> |
| *Answer 1:                              |          |
| ANSWER                                  |          |
| *Question 2:                            |          |
| WHAT IS THE NAME OF YOUR FIRST NIECE?   | •        |
| *Answer 2:                              |          |
| ANSWER                                  |          |
| *Question 3:                            |          |
| WHAT IS THE MIDDLE NAME OF YOUR MOTHER? | •        |
| *Answer 3:                              |          |
| ANSWER                                  |          |
| *Question 4:                            |          |
| WHAT IS THE MIDDLE NAME OF YOUR FATHER? | -        |
| *Answer 4:                              |          |
| ANSWER                                  |          |
| *Question 5:                            |          |
|                                         |          |

Cancel

Update Information

# 17. Edit Security Questions & Answers - Confirmation

| Social Security Online<br>www.socialsecurity.gov                                                                            | Business Services Online<br>Main Menu   Contact Us   & BSO Information   & Keyboard Navigation                                            | HEI D. |
|----------------------------------------------------------------------------------------------------|----------------------------------------------------------------------------------------------------|--------|
| JOHN PUBLIC                                                                                                    | Edit Security Questions - Confirmation                                                                                                    |        |
| Main Menu<br>Manage Account<br>• <u>View/Edit Account Info</u>                                                              | You have successfully updated your security questions.<br>Your new information will be displayed on the View / Edit Account Info<br>page. |        |
| Change Password     Disable Account Manage Services                                                                         | Go to the Main Menu                                                                                                    |        |
| NewLett Services     New Pending Services     View Pending Services     Enter Activation Codes  Manage Employer Information |                                                                                                    |        |
| <ul> <li>Add/Update Employer Information</li> </ul>                                                                         |                                                                                                    |        |

# 18. Request Access to BSO Services - Select Suite of Services

**Business Services Online** 

Main Menu | Contact Us | 🗗 BSO Information | 🗗 Keyboard Navigation

### JOHN PUBLIC

Social Security Online

www.socialsecurity.gov

Log Out

### Main Menu

Manage Account

- View/Edit Account Info
- <u>Change Password</u>
- Disable Account

Manage Services

- <u>View/Edit Services</u>
- <u>Request New Services</u>
   <u>View Pending Services</u>
- Enter Activation Codes

Manage Employer Information

- -----
- Add/Update Employer Information
   Remove Employer Information

Select Service Suites

Request Access to BSO Services

You must request access to do specific functions within a service suite. Let us help you choose which functions to add.

### SSA Services Suite for Employers:

### Electronic Wage Reporting Service and/or Social Security Number Verification Service (SSNVS)

Electronic Wage Reporting allows employers to Report Wages to Social Security and to view the status of their submission.

Social Security Number Verification Service (SSNVS)

Allows the completion of an online form or submission of a file to request verification of names and Social Security Numbers of employees free of charge to employers and their agents for wage reporting purposes only. To verify SSNs for other than wage reporting purposes, please select the Special Services Suite for Consent Based Social Security Number Verification Service (CBSV) below.

### SSA Services Suite for Attorneys:

### Form SSA-1694 Business Taxpayer Information

Allows attorneys or authorized representatives to register with Social Security for Form SSA-1694 Request for Business Entity Taxpayer Information and perform the following functions:

- Complete Form SSA-1694 Business Taxpayer Information Form
- Update Form SSA-1694 Business Taxpayer Information Form

### Internet Representative Payee Suite:

Allows individual and organizational representatives to file their Representative Payee Report electronically. This includes Form SSA-623 for individual Representative Payees, SSA-6230 for parents, stepparents and grandparents with minor children in custody, and SSA-6234 for Representative Payee organizations.

Allows submission and printing of the appropriate representative payee accounting forms and allows downloading submitted forms for up to 30 days after submission

### **Special Services Suite:**

### CBSV: Consent Based Social Security Number Verification Service

CBSV, a consent and fee-based, third party verification service should not be confused with SSNVS service displayed above in the SSA Services Suite for Employers.

In order to complete your registration we must collect your Employer Information. Please check the CBSV box to the left then select the "Next" button below to record your Employer's EIN and Business or Organization name. Note: You will be denied access to CBSV if this information is not provided.

Cancel

Next

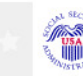

# 19. Request Access to BSO Services – Employer Information is required

| Social Security Online                                                      | Business Services Online                                                                                                    |       |  |
|-----------------------------------------------------------------------------|----------------------------------------------------------------------------------------------------|-------|--|
| www.socialsecurity.gov                                                      | Main Menu   Contact Us   🖻 BSO Information   🗗 Keyboard Navigation                                                                                                    | IEL D |  |
| JOHN PUBLIC                                                                 | Request Access to BSO Services                                                                                                    |       |  |
| Log Out                                                                     |                                                                                                    |       |  |
|                                                                             | Select Service Suites                                                                                                    |       |  |
| Main Menu                                                                   | Employer Information is required for the selected suite(s).                                                                                                    |       |  |
| Manage Account                                                              | continue.                                                                                                    |       |  |
| <u>View/Edit Account Info</u> <u>Change Password</u> <u>Disable Account</u> | You must request access to do specific functions within a service suite.<br>Let us help you choose which functions to add.                                                                                                    |       |  |
| Manage Services                                                             | SSA Services Suite for Employers:                                                                                                    |       |  |
| <u>View/Edit Services</u> <u>Request New Services</u> View Pending Services | Electronic Wage Reporting Service and/or Social Security Number<br>Verification Service (SSNVS)                                                                                                    |       |  |
| Enter Activation Codes                                                      | Electronic Wage Reporting allows employers to Report Wages to Social<br>Security and to view the status of their submission.                                                                                                    |       |  |
| Add/Update Employer Information                                             | Social Security Number Verification Service (SSNVS) allows the<br>completion of an online form or submission of a file to request verification<br>of names and Social Security Numbers of employees free of charge to<br>employers and their agents for wage reporting purposes only. To verify<br>SSNs for other than wage reporting purposes, please select the Special<br>Services Suite for Consent Based Social Security Number Verification<br>Service (CBSV) below. |       |  |
|                                                                             | SSA Services Suite for Attorneys:                                                                                                    |       |  |
|                                                                             | Form SSA-1694 Business Taxpayer Information                                                                                                    |       |  |
|                                                                             | Allows attorneys or authorized representatives to register with Social<br>Security for Form SSA-1694 Request for Business Entity Taxpayer<br>Information and perform the following functions:                                                                                                    |       |  |
|                                                                             | <ul> <li>Complete Form SSA-1694 Business Taxpayer Information Form</li> <li>Update Form SSA-1694 Business Taxpayer Information Form</li> </ul>                                                                                                    |       |  |
|                                                                             | Internet Representative Payee Suite:                                                                                                    |       |  |
|                                                                             | Allows individual and organizational representatives to file their<br>Representative Payee Report electronically. This includes Form SSA-623<br>for individual Representative Payees, SSA-6230 for parents, stepparents<br>and grandparents with minor children in custody, and SSA-6234 for<br>Representative Payee organizations.                                                                                                    |       |  |
|                                                                             | Allows submission and printing of the appropriate representative payee accounting forms and allows downloading submitted forms for up to 30 days after submission                                                                                                    |       |  |
|                                                                             | Special Services Suite:                                                                                                    |       |  |
|                                                                             | CBSV: Consent Based Social Security Number Verification Service                                                                                                    |       |  |
|                                                                             | In order to complete your registration we must collect your Employer<br>Information. Please check the CBSV box to the left then select the "Next"<br>button below to record your Employer's EIN and Business or<br>Organization name. Note: You will be denied access to CBSV if this<br>information is not provided.                                                                                                    |       |  |

Cancel

www.socialsecurity.gov

Next

# 20. Request Access to BSO Services - Employer Information Not Available (MEF Failure)

| Social Security Online                                                                           | Business bervices Online                                                                                                    |
|--------------------------------------------------------------------------------------------------|----------------------------------------------------------------------------------------------------|
| www.socialsecurity.gov                                                                           | Main Menu   Contact Us   🖄 BSO Information   🖻 Keyboard Navigation                                                                                                    |
| OHN PUBLIC                                                                                       | Request Access to BSO Services                                                                                                    |
|                                                                                                  | Employer Information Not Available                                                                                                    |
| Main Menu<br>Manage Account                                                                      | We cannot match the employer information that you provided. Only<br>services allowed without matching this information will be available for<br>request at this time.                                                                                                    |
| <u>View/Edit Account Info</u> <u>Change Password</u> <u>Disable Account</u>                      | We are unable to complete your request for services at this time because<br>the information you provided does not match the information SSA has on<br>file for the Employer Identification Number. If you were hired in the last 18<br>mentions but the employer use submitted information for it is possible that                                                                                                    |
| Manage Services                                                                                  | SSA's records do not yet reflect your employment with the business or organization for whom you are trying to request services.                                                                                                    |
| View/Eait Services     Request New Services     View Pending Services     Enter Activation Codes | Please send a fax to (570) 706-7874 and provide the following information:                                                                                                    |
| Manage Employer Information                                                                      | A letter on your company's letter head providing the following:                                                                                                    |
| Add/Update Employer Information     Remove Employer Information                                  | <ul> <li>Your Company Name</li> <li>Your Company Address</li> <li>Your Company Telephone Number</li> <li>Your Company ElN</li> <li>Your Name</li> <li>Your User ID (used to log in to these services)</li> <li>Your Social Security Number (SSN)</li> <li>Your Date of Birth</li> <li>Authorizing Official's Name</li> <li>Authorizing Official's Date of Birth</li> <li>Authorizing Official's Social Security Number</li> <li>Statement certifying that you work for the employer and are authorized to conduct business on behalf of the employer</li> </ul> |

Under normal circumstances, you should be able to resume requesting access to services within two business days after sending your fax. We will inform you of how to proceed by e-mail, phone call, or fax.

Main Menu

# 21. Request Access to BSO Services - Employer Address Not Available (pending EIN Address)

| Social Security Online                                                                     | Nain Manu I Contact U.S. I.R. Deformation I.R. Kowhaard Naviantion                                                                                                    |
|--------------------------------------------------------------------------------------------|----------------------------------------------------------------------------------------------------|
| www.socialsecurity.gov                                                                     | Main Menu   Contact US   E' BSO Information   E' Reyboard Navigation<br>HELD                                                                                                    |
| JOHN PUBLIC                                                                                | Request Access to BSO Services Confirmation                                                                                                    |
| Log Out                                                                                    | Employer Address Not Available                                                                                                    |
| Main Menu                                                                                  | Your request for access to the services and tasks listed below was received on October 21, 2010.                                                                                                    |
| Manage Account <u>View/Edit Account Info</u> <u>Change Password</u> <u>Disable Account</u> | The service(s) listed below is (are) currently pending because your employer's address cannot be found in SSA records.                                                                                                    |
| Manage Services                                                                            | Report Wages to Social Security                                                                                                    |
| <u>View/Edit Services</u> Degreet New Services                                             | View Wage Report Name / SSN Errors                                                                                                    |
| <u>View Pending Services</u> Enter Activation Codes                                        | Social Security Number Verification Service                                                                                                    |
| Manage Employer Information                                                                | Form SSA-1694 Request for Business Entity Taxpayer Information                                                                                                    |
| Add/Update Employer Information     Remove Employer Information                            | To confirm your employer's address, please send a fax to (570)<br>706-7874 and provide the following information:                                                                                                    |
|                                                                                            | A letter on your company's letter head providing the following:                                                                                                    |
|                                                                                            | <ul> <li>A copy of IRS Form SS-4 (or)</li> <li>A copy of IRS Form 941 (or)</li> <li>IRS EIN Notification Letter and a letter on your company letter head including the following:</li> </ul>                                                                                                    |
|                                                                                            | <ul> <li>Your Company Name</li> <li>Your Company Address</li> <li>Your Company Telephone Number</li> <li>Your Name</li> <li>Your Social Security Number</li> <li>Your Date of Birth</li> <li>Your User ID (used to log in to BSO)</li> <li>Your Signature</li> <li>Your Printed Name</li> <li>Your Printed Name</li> <li>Your Title</li> <li>Authorizing Official's Name</li> <li>Authorizing Official's Date of Birth</li> <li>Authorizing Official's Social Security Number</li> <li>Statement certifying that you work for the employer and are authorized to conduct business on behalf of the employer</li> </ul> |
|                                                                                            | You will be informed by email, phone, or fax what to do next. You should<br>hear from us within two business days after sending your fax. Please<br>note that from January through April, the peak wage-reporting season, it<br>may take a few business days longer.                                                                                                    |
|                                                                                            | Please print this page for your records. Print                                                                                                    |

Main Menu

# 22. Request Access to BSO Services - Age Restriction

| Social Security Online                                                                                                    | Business Services Online                                                                                                    |
|----------------------------------------------------------------------------------------------------|----------------------------------------------------------------------------------------------------|
| www.socialsecurity.gov                                                                                                    | Main Menu   Contact Us   🗗 BSO Information   🗗 Keyboard Navigation                                                                                                    |
| JOHN PUBLIC                                                                                                    | Request Access to BSO Services Age Restriction                                                                                                    |
| Main Menu                                                                                                    | We are unable to process your request at this time because you are less than 18 years of age.                                                                                                    |
| Manage Account  • <u>View/Edit Account Info</u> • <u>Change Password</u> • <u>Disable Account</u>                                                                     | To continue, please send a fax to (570) 706-7874 and provide the following information:<br>A statement on your company's letter head from an authorizing officer that                                                                                                    |
| Manage Services  • <u>View/Edit Services</u> • <u>Request New Services</u> • <u>View Pending Services</u> • <u>Enter Activation Codes</u> Manage Employer Information | <ul> <li>You work for the company whose EIN you are providing,</li> <li>You are authorized to conduct business on behalf of the company<br/>with whose EIN you are providing,</li> <li>You are under 18 years old,</li> <li>The authorizing officer is older than 18 years,</li> <li>The authorizing officer take full responsibility for your actions.</li> </ul> |
| Add/Update Employer Information     Remove Employer Information                                                                                                    | [Main Menu]                                                                                                    |
| www.socialsecurity.gov                                                                                                    |                                                                                                    |

# 23. Request Access to BSO Services - Employer Information (Page 1 of 3)

| Social Security Online<br>www.socialsecurity.gov                                                                                                    | Business Services Online<br>Main Menu   Contact Us   & BSO Information   & Keyboard Navigation                                                                                                    |
|----------------------------------------------------------------------------------------------------|----------------------------------------------------------------------------------------------------|
| JOHN PUBLIC                                                                                                    | Employer Information                                                                                                    |
| Main Menu                                                                                                    | Page 1 of 3 Employer Identification Number (EIN): 020000002                                                                                                    |
| Manage Account  View/Edit Account Info Change Password Disable Account  Manage Services View/Edit Services Request New Services View Pending Services Enter Activation Codes | Business or Organization Name:         MY ORGANIZATION         You currently have access to the following services:         Your additional request for services will be for the Employer Information listed above. To update Employer Information, select "Add/Update Employer Information" link from the left panel.         Previous       Next |
| Manage Employer Information <ul> <li>Add/Update Employer Information</li> <li>Remove Employer Information</li> </ul>                                                         |                                                                                                    |

# 24. Request Access to BSO Services - Report Wages to Social Security/View Wage Report Name/SSN Errors(Page 2 of 3)

| Social Security Online<br>www.socialsecurity.gov                                                                                                    | Business Services Online                                                                                                    |
|----------------------------------------------------------------------------------------------------|----------------------------------------------------------------------------------------------------|
| JOHN PUBLIC                                                                                                    | Request Access to BSO Services                                                                                                    |
| Main Menu                                                                                                    | Page 2 of 3                                                                                                    |
| Manage Account                                                                                                    | Report Wages to Social Security                                                                                                    |
| View/Edit Account Info     Change Password     Disable Account  Manage Services      View/Edit Services      Request New Services      View Pending Services      Enter Activation Codes | <ul> <li>Requesting access for the Report Wages to Social Security function will allow you to :</li> <li>Create, print, and submit Forms W-2 and W-2c Online,</li> <li>Upload wage submission or resubmission files that are prepared in the Electronic Filing (EFW2/EFW2C) format,</li> <li>Acknowledge resubmission request notices and obtain time extensions for submission requests, and</li> <li>View Wage Report status.</li> </ul> |
| Manage Employer Information                                                                                                    | Do you want to report wages to Social Security?                                                                                                    |
| Add/Update Employer Information     Remove Employer Information                                                                                                    | ® Yes ◎ No                                                                                                    |
|                                                                                                    | In addition, do you want to View Wage Report Name/SSN Errors?                                                                                                    |
|                                                                                                    | ◎ Yes ◎ No                                                                                                    |
|                                                                                                    | < Previous Next                                                                                                    |

# 25. Request Access to BSO Services - Social Security Number Verification Service (SSNVS) (Page 3 of 3)

| Social Security Online<br>www.socialsecurity.gov                                                                                                    | Business Services Online<br>Main Menu   Contact Us   & BSO Information   & Keyboard Navigation                                                                                                    |       |
|----------------------------------------------------------------------------------------------------|----------------------------------------------------------------------------------------------------|-------|
| JOHN PUBLIC                                                                                                    | Request Access to BSO Services                                                                                                    | HEI D |
| Main Menu                                                                                                    | Page 3 of 3                                                                                                    |       |
| Manage Account                                                                                                    | Social Security Number Verification Service (SSNVS)                                                                                                    |       |
| View/Edit Account Info     Change Password     Disable Account  Manage Services      View/Edit Services     Request New Services     View Pending Services     Enter Activation Codes  Manage Employer Information     Add/Update Employer Information     Remove Employer Information | Do you want to verify Social Security Numbers Online?<br>Requesting access for the Social Security Number Verification Service<br>will allow you to complete an online form or to submit files to request<br>verification of names and Social Security Numbers of employees of the<br>company for which you work or of the company that has hired you to<br>perform this service.<br>Access to the name/number verification service involves a<br>more rigorous process and requires pre-authorization from<br>your employer. If access is requested, your employer will be<br>notified via first class mail, usually within 2 weeks. The notice<br>will include an activation code which is needed to activate<br>your request. |       |
|                                                                                                    | Yes                                                                                                    |       |
|                                                                                                    | © No                                                                                                    |       |
|                                                                                                    | < Previous Next                                                                                                    |       |
| www.socialsecurity.gov                                                                                                    |                                                                                                    |       |

# 26. Request Access to BSO Services - Complete Form SSA-1694 Business Taxpayer Information Form (Page 4 of 4)

| Social Security Online                                                                                                    | Business Services Online                                                                                                    |       |
|----------------------------------------------------------------------------------------------------|----------------------------------------------------------------------------------------------------|-------|
| www.socialsecurity.gov                                                                                                    | Main Menu   Contact Us   🗗 BSO information   🗗 Keyboard Navigation                                                                                                    | HEI D |
| JOHN PUBLIC                                                                                                    | Request Access to BSO Services                                                                                                    |       |
| Main Menu                                                                                                    | Page 4 of 4                                                                                                    |       |
| Manage Account                                                                                                    | Complete Form SSA-1694 Business Taxpayer Information Form                                                                                                    |       |
| View/Edit Account Info     Change Password     Disable Account  Manage Services      View/Edit Services     Request New Services     View Pending Services     Enter Activation Codes  Manage Employer Information     Add/Update Employer Information     Remove Employer Information | Do you want to Complete Form SSA-1694 Business Taxpayer<br>Information Form?<br>Law firms, partnerships, corporations, or multi-member LLCs/LLPs that<br>have attorneys and/or non-attorney representatives as partners or<br>employees who receive direct payments <b>must</b> provide us with taxpayer<br>identification information for that business entity using the Business<br>Taxpayer Information Form (Form SSA-1694). You will be able to:<br>. Complete a Business Taxpayer Information Form<br>. Update a Business Taxpayer Information Form<br>. <b>vpdate</b> a Business Taxpayer Information Form<br>. <b>vp</b> |       |
|                                                                                                    |                                                                                                    |       |
| www.socialsecurity.gov                                                                                                    |                                                                                                    |       |

# 27. Request Access to BSO Services - Internet Representative Payee (Page 5 of 5)

| Social Security Online<br>www.socialsecurity.gov                                                                                                    | Business Services Online<br>Main Menu   Contact Us   B BSO Information   Keyboard Navigation                                                                                                    |
|----------------------------------------------------------------------------------------------------|----------------------------------------------------------------------------------------------------|
| JOHN PUBLIC                                                                                                    | Request Access to BSO Services                                                                                                    |
| Main Menu                                                                                                    | Page 5 of 5                                                                                                    |
| Manage Account                                                                                                    | Internet Representative Payee                                                                                                    |
| View/Edit Account Info     Change Password     Disable Account  Manage Services      View/Edit Services     Request New Services     View Pending Services     Enter Activation Codes | Do you want to complete Form SSA-623, SSA-6230 or SSA-6234?<br>Allows individual and organizational representatives to file their<br>Representative Payee Report electronically. This includes the following:<br>• Form SSA-623 for individual Representative Payees<br>• SSA-6230 for parents, stepparents and grandparents with minor<br>children in custody<br>• SSA-6234 for Representative Payee organizations |
| Manage Employer Information <ul> <li>Add/Update Employer Information</li> <li>Remove Employer Information</li> </ul>                                                                  | Allows submission and printing of the appropriate representative payee accounting forms and allows downloading submitted forms for up to 30 days after submission.                                                                                                    |
|                                                                                                    | Yes, and I am an employee of a Representative Payee organization<br>that administers benefits for several benefit recipients                                                                                                    |
|                                                                                                    | Support for registration, login, and selecting the IRPA service: Call 1-800-772-6270                                                                                                    |
|                                                                                                    | < Previous Next                                                                                                    |

# 28. Request Access to BSO Services - Request Summary

| Social Security Online<br>www.socialsecurity.gov                                                                                                    | Business Services Online<br>Main Menu   Contact Us   BSO Information   Keyboard Navigation<br>HELD                                                                                                    |
|----------------------------------------------------------------------------------------------------|----------------------------------------------------------------------------------------------------|
| JOHN PUBLIC                                                                                                    | Request Access to BSO Services Request Summary                                                                                                    |
| Main Menu<br>Manage Account<br>• <u>View/Edit Account Info</u><br>• <u>Change Password</u><br>• <u>Disable Account</u><br>Manage Services<br>• <u>View/Edit Services</u><br>• <u>View/Edit Services</u><br>• <u>View/Edit Services</u><br>• <u>View Pending Services</u><br>• <u>Enter Activation Codes</u><br>Manage Employer Information<br>• <u>Add/Update Employer Information</u><br>• <u>Remove Employer Information</u> | You have selected the following functions:<br>Report Wages to Social Security<br>View Wage Report Name/SSN Errors<br>Social Security Number Verification Service (SSNVS)<br>Select the "Confirm" button below to send your access request to the<br>Social Security Administration. If you wish to make changes, use the "<<<br>Previous" button to return to the appropriate page.<br>Confirm |

# 29. Request Access to BSO Services Confirmation

| Social Security Online<br>www.socialsecurity.gov                                                           | Business Services Online<br>Main Menu   Contact Us   BSO Information   Keyboard Navigation                                                                                                    |
|----------------------------------------------------------------------------------------------------|----------------------------------------------------------------------------------------------------|
| JOHN PUBLIC                                                                                                | Request Access to BSO Services Confirmation                                                                                                    |
| Main Menu                                                                                                  | Your request for access to the services and tasks listed below was received on October 21, 2010.                                                                                                    |
| Manage Account <u>View/Edit Account Info</u> <u>Change Password</u> <u>Disable Account</u> Manage Services | <b>Report Wages to Social Security</b><br>You may begin to use this service immediately. To do that, select "BSO<br>Main Menu" below. Then, on the BSO Main Menu page, select "Report<br>Wages to Social Security."<br><b>View Wage Report Name / SSN Errors</b>                                                                                   |
| View/Edit Services     Request New Services     View Pending Services     Enter Activation Codes           | An activation code has been sent by first class mail to the address we have on record for your employer (MY CITY, MD). Once you have received the activation code and activated this service, you may view "View Wage Report Name / SSN Errors" from the Wage Reporting menu.                                                                      |
| Manage Employer Information     Add/Update Employer Information     Remove Employer Information            | Social Security Number Verification Service<br>An activation code has been sent by first class mail to the address we<br>have on record for your employer (MY CITY, MD). Once you have<br>received the activation code and activated this service, you may access<br>"Social Security Number Verification Service" from the BSO Main Menu<br>page. |

Please print this page for your records. Print

Main Menu

# 30. Main Menu-Without Services

| Social Security Online                                                                                                    | Business Services Online                                                                                                    |      |
|----------------------------------------------------------------------------------------------------|----------------------------------------------------------------------------------------------------|------|
| www.socialsecurity.gov                                                                                                    |                                                                                                    |      |
| JOHN PUBLIC                                                                                                    | Welcome, JOHN PUBLIC<br>Your password expires on January 19, 2011                                                                                                    | ncur |
| Manage Account <ul> <li><u>View / Edit Account Info</u></li> <li><u>Change Password</u></li> <li><u>Disable Account</u></li> </ul>                                                  | You currently do not have access to any services.<br>The following options are available to you:<br>• You can add services to your menu at <u>Request New Services</u> . |      |
| Manage Services <ul> <li><u>View / Edit Services</u></li> <li><u>Request New Services</u></li> <li><u>View Pending Services</u></li> <li><u>Enter Activation Code(s)</u></li> </ul> |                                                                                                    |      |
|                                                                                                    |                                                                                                    |      |

www.socialsecurity.gov

BSO Main Menu | BSO Information | Contact Us | Keyboard Navigation

# 31. Main Menu-With Services

| Social Security Online                                                                                                    | Business Services Online                                                                                                    |
|----------------------------------------------------------------------------------------------------|----------------------------------------------------------------------------------------------------|
| www.socialsecurity.gov                                                                                                    | BSO Main Menu   BSO Information   Contact Us   Keyboard Navigation                                                                                                    |
| JOHN PUBLIC                                                                                                    | Main Menu     HELP       Welcome, JOHN PUBLIC     Your password expires on January 19, 2011                                                                                                    |
| Manage Account  View / Edit Account Info  Change Password  Disable Account                                                                               | Report Wages To Social Security<br>Submit, download or process W-2s and W-2cs<br>View submission status, acknowledge resubmission notices or<br>Request resubmission extensions<br>View errors and error notices for wage files and/or wage reports submitted by or for your company                                |
| Manage Services<br>• <u>View / Edit Services</u><br>• <u>Request New Services</u><br>• <u>View Pending Services</u><br>• <u>Enter Activation Code(s)</u> | Social Security Number Verification Service<br>Request online SSN verification, or<br>Submit files for SSN verification<br>Form SSA-1694 Request for Business Entity Taxpayer Information<br>Submit or update a Business Taxpayer Information form to receive form 1099 for work related to claimant representation |
| Manage Employer Information <ul> <li>Add/Update Employer Information</li> <li>Remove Employer Information</li> </ul>                                     | Internet Representative Payee Accounting (IRPA)<br>File a Form SSA-623, SSA-6230, or SSA-6234 Representative Payee Reports electronically<br>Submit and print representative payee accounting forms,<br>Download submitted forms for up to 30 days after submission                                                 |
| www.socialsecurity.gov                                                                                                    | BSO Main Menu   BSO Information   Contact Us   Keyboard Navigation                                                                                                    |

# 32. Social Security Number Verification Service

| Social Security Online                                                                   | Business Services Online                                                                                                    |  |  |
|------------------------------------------------------------------------------------------|----------------------------------------------------------------------------------------------------|--|--|
| www.socialsecurity.gov                                                                   | BSO Main Menu   BSO Information   Contact Us   Keyboard Navigation                                                                                                    |  |  |
|                                                                                          | Social Security Number Verification Service                                                                                                    |  |  |
| JOHN PUBLIC                                                                              |                                                                                                    |  |  |
| Logout                                                                                   | Request Online SSN Verification<br>Manually enter and submit up to 10 Social Security Numbers and Names to be verified by Social Security. Results are returned immediately for review.                  |  |  |
| Manage Account  • <u>View / Edit Account Info</u>                                        | Submit an Electronic File for SSN Verification<br>Submit a file containing Names and Social Security Numbers to be verified by Social Security. The data in the file must be in the correct format.      |  |  |
| <u>Change Password</u> <u>Disable Account</u>                                            | View Status and Retrieval Information<br>View the current status of a submission.                                                                                                    |  |  |
| Manage Services  • <u>View / Edit Services</u>                                           | View Social Security Number Verification Service Handbook<br>Review additional information on submitting files to Social Security for verification and retrieving the results of the submissions.        |  |  |
| <u>Request New Services</u> <u>View Pending Services</u> <u>Enter Activation Code(s)</u> | BSO Main Menu                                                                                                    |  |  |
| Manage Employer Information                                                              |                                                                                                    |  |  |
| Add/Update Employer Information     Remove Employer Information                          |                                                                                                    |  |  |
|                                                                                          | Have a question? Call <b>1-800-772-6270</b> Monday through<br>Friday, 7:00 a.m. to 7:00 p.m. Eastern Time to speak with Employer Customer<br>Service personnel. For TDD/TTY call <b>1-800-325-0778</b> . |  |  |
| www.socialsecurity.gov                                                                   | BSO Main Menu   BSO Information   Contact Us   Keyboard Navigation                                                                                                    |  |  |

# 33. Form SSA-1694 Request for Business Entity Taxpayer Information

| Social Security Online                                                                                               | Business Services Online                                                                                                    |      |
|----------------------------------------------------------------------------------------------------|----------------------------------------------------------------------------------------------------|------|
|                                                                                                    | Form SSA-1694 Request for Business Entity Taxpayer<br>Information                                                                                                    | HELP |
| JOHN PUBLIC<br>Logout                                                                                                | Submit / Update Business Taxpayer Information<br>Submit or update a Business Taxpayer Information form to receive form 1099 for work related to claimant representation.                                  |      |
| Manage Account  View / Edit Account Info  Change Password  Disable Account                                           | BSO Main Menu                                                                                                    |      |
| Manage Services  View / Edit Services Request New Services View Pending Services Enter Activation Code(s)            |                                                                                                    |      |
| Manage Employer Information <ul> <li>Add/Update Employer Information</li> <li>Remove Employer Information</li> </ul> | Have a question? Call <b>1-800-772-6270</b> Monday through<br>Friday, 7:00 a.m. to 7:00 p.m. Eastern Time to speak with Employer Customer<br>Service personnel. For TDD/TTY' call <b>1-800-325-0778</b> . |      |
| www.socialsecurity.gov                                                                                               | BSO Main Menu   BSO Information   Contact Us   Keyboard Navigation                                                                                                    |      |

38 | Page